#### Порядок

# действий заявителя при подаче заявления о постановке на очередь в детский сад в личном кабинете Госуслуг

(данные скрины актуальны, если заявление подается через телефон, при подаче через ПК или ноутбук интерфейс может быть другим, но порядок действий будет аналогичным)

# Шаг 1. Войти в личный кабинет под своим логин и паролем (у Вас должна быть подтвержденная учетная запись). Шаг 2. Выбрать среди перечня услуг на главной странице «Дети, образование».

| Ha                                                                                           | апишите, что ищете                                                | (ro                                    | оскан)                                         |
|----------------------------------------------------------------------------------------------|-------------------------------------------------------------------|----------------------------------------|------------------------------------------------|
| Запись к                                                                                     | врачу Сведения І                                                  | ГРН Пр                                 | опи ска                                        |
|                                                                                              | авто, права,<br>транспорт                                         | ги,<br>разование                       | 8<br>паспи<br>регио                            |
| <b>Нет за</b><br>1 трансг                                                                    | <b>долженностей</b><br>юртное средство                            | - TOTO                                 | T                                              |
|                                                                                              |                                                                   |                                        |                                                |
| Уведо                                                                                        | мления                                                            |                                        | архив                                          |
| <b>Уведо</b><br>Непроч                                                                       | <b>мления</b><br>итанные 12 Зая                                   | явления                                | <mark>архив</mark><br>Запис                    |
| Уведон<br>Непроч                                                                             | <b>мления</b><br>итанные 12 Зая                                   | <b>явления</b><br>08.04                | архив<br>Запис<br>в 08:31                      |
| Уведон<br>Непроч<br>госпочта<br>С днём р<br>Николае                                          | мления<br>итанные 12 Зая<br>рождения, Ксения<br>евна!             | <mark>явления</mark><br>08.04          | архив<br>Запис<br>в 08:31<br>>                 |
| Уведон<br>Непроч<br>госпочта<br>С днём ј<br>Николае<br>Портал Го                             | мления<br>итанные 12 Зая<br>рождения, Ксения<br>ввна!<br>росуслуг | <mark>явления</mark><br>08.04          | архив<br>Запис<br>в 08:31<br>>                 |
| Уведон<br>Непроч<br>госпочта<br>С днём I<br>Николае<br>Портал Го<br>госпочта                 | мления<br>итанные 12 Зая<br>рождения, Ксения<br>евна!<br>рсуслуг  | <b>авления</b><br>08.04<br>08.04       | архив<br>Запис<br>в 08:31<br>>                 |
| Уведоя<br>Непроч<br>госпочта<br>С днём ј<br>Николас<br>Портал Го<br>госпочта<br>Размер       | мления<br>итанные 12 Зая<br>осуслуг<br>будущей пенсии             | <mark>явления</mark><br>08.04<br>08.04 | архив<br>Запис<br>в 08:31<br>><br>в 05:16<br>> |
| Уведоя<br>Непроч<br>госпочта<br>Сднём р<br>Николас<br>Портал Го<br>госпочта<br>Размер<br>СФР | мления<br>итанные 12 Зая<br>осуслуг<br>будущей пенсии             | авления<br>08.04<br>08.04              | архив<br>Запис<br>в 08:31<br>><br>в 05:16<br>> |

Можно выбрать необходимую услугу через раздел «Услуги»

#### Услуги

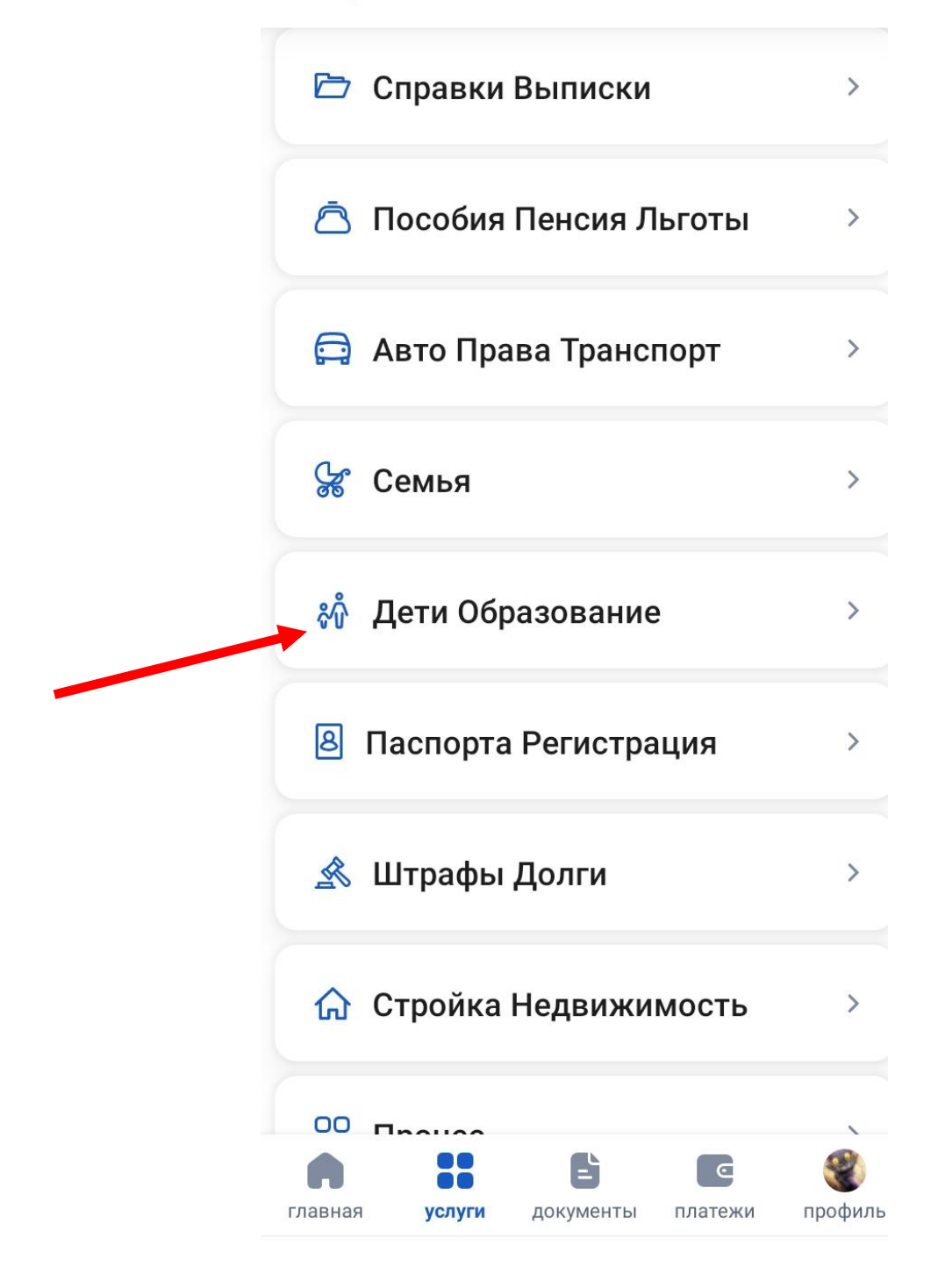

Шаг 3. Нажимаем на выбранный раздел «Дети Образование» откроется меню с перечнем услуг, выбираем «Запись в детский сад» и нажимаем на эту запись

 $\leftarrow$ Дети Образование Запись в детский сад > Поступление в вуз > Сертификат на материнский капитал > Единое пособие на детей и > беременных женщин Ежемесячная выплата при рождении > или усыновлении первого ребёнка Распоряжение материнским > капиталом Запись в кружки и секции > Пушкинская карта >

# Шаг 4. В открывшемся окне выбираем «Запись в дошкольную организацию (детский сад)» и нажимаем

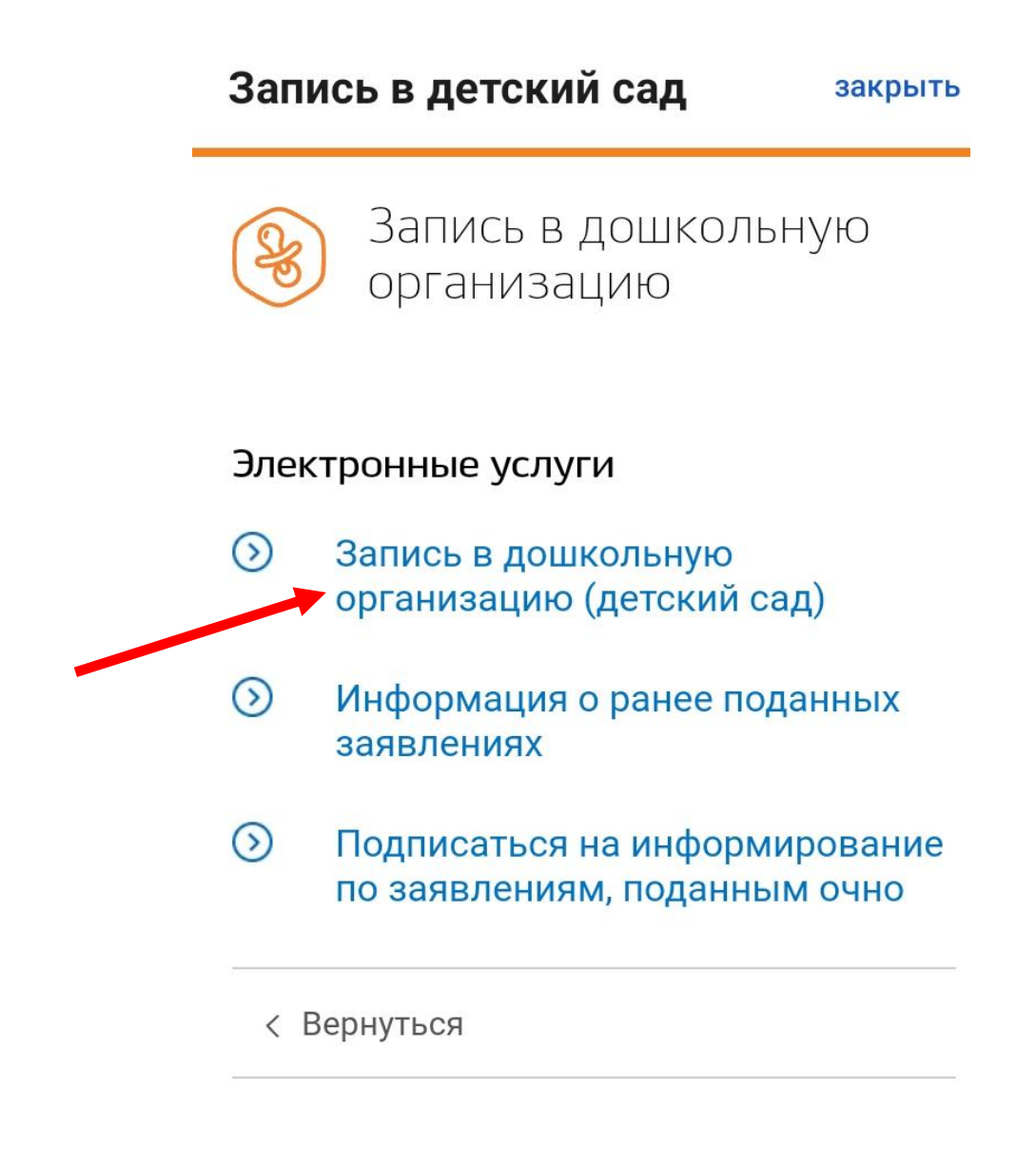

### Шаг 5. Нажимаем на кнопку «Заполнить заявление», вносим все необходимые данные в электронную форму заявления и нажимаем кнопку «Отправить заявление».

| Запись в детский са                                                                                                    | д закрыть                                                                                                    |
|----------------------------------------------------------------------------------------------------|----------------------------------------------------------------------------------------------------|
| Запись в дош<br>организацию                                                                                                    | кольную                                                                                                    |
| С Вернуться                                                                                                    |                                                                                                    |
| Запись в дошкольную ор<br>(детский сад)                                                                                                    | оганизацию                                                                                                    |
| Государственная услуга пре<br>бесплатно                                                                                                    | едоставляется                                                                                                    |
| Для того чтобы ребенка при<br>сад, нужно встать на учет в<br>управления образованием.<br>можно с рождения ребенка<br>необходимо указать дату, к<br>чтобы ребенок пошел в дет<br>дату ему должно быть не м<br>месяцев и не больше 8 лет.<br>направления также указыв<br>по детским садам, режиму<br>группе и ее направленности | иняли в детский<br>местном органе<br>Встать на учет<br>. При этом<br>огда вы хотите,<br>ский сад. На эту<br>еньше двух<br>В заявлении для<br>ают пожелания<br>пребывания в<br>и. |
| Заполнить заяв.                                                                                                    | ление >                                                                                                    |
| Это займет 15 г                                                                                                    | минут                                                                                                    |

Шаг 6. Ожидаем регистрации заявления (смены статуса заявления) и уведомления, которое будет отправлено на электронную почту, которую Вы указали при заполнении заявления (проверьте корректность внесенного адреса электронной почты перед отправкой заявления).